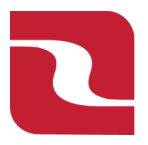

### Red River Bank-Treasury Management

Note: A "Recipient" formally known as a "Payee" is an individual or a company which is either debited or credited via ACH and or Wire.

#### Creating a New Recipient

1. Select the "Business Banking" menu and then select "Recipients".

| RED RIVER                | RED RIVER BANK                                                                 |                         |          |                                                                                                    |  |  |  |  |  |
|--------------------------|--------------------------------------------------------------------------------|-------------------------|----------|----------------------------------------------------------------------------------------------------|--|--|--|--|--|
| FDIC FDIC-Insured - Back | FDIC FDIC Insured - Backed by the full faith and credit of the U.S. Government |                         |          |                                                                                                    |  |  |  |  |  |
| Home Transfers & Pa      | yments Business Banking                                                        | Services Settings       | Messages | Log Off                                                                                                    |  |  |  |  |  |
| Business Ba              | anking                                                                         |                         |          |                                                                                                    |  |  |  |  |  |
|                          | PAYMENTS & TRANS                                                               | FERS                    |          |                                                                                                    |  |  |  |  |  |
|                          | Positive Pay Validate check payment                                            | s & automate check prod | cessing  | Payments<br>An advanced workflow to send or collect wire, ACH, and<br>other one-time or recurring payments |  |  |  |  |  |
|                          | Recipients eate & manage recipi                                                | ents of commercial payn | nents    | CH Reporting<br>ACH NOC's, ACH Returns and EDI Reporting                                                   |  |  |  |  |  |
|                          | A Tax Payments<br>Pay federal or state taxes                                   |                         |          | Remote Deposit Capture Submit checks via Remote Deposit                                                    |  |  |  |  |  |
|                          | BUSINESS MANAGEN                                                               | IENT                    |          |                                                                                                    |  |  |  |  |  |

2. Select "New Recipient".

| RED RIVER BANK |                                  |                                |            |          |               |               |         | Good Evening, Edwin Lagarde |         |
|----------------|----------------------------------|--------------------------------|------------|----------|---------------|---------------|---------|-----------------------------|---------|
| FDIC           | FDIC-Insured - Backed by the ful | l faith and credit of the U.S. | Government |          |               |               |         |                             |         |
| Home           | Transfers & Payments             | Business Banking               | Services   | Settings | Messages      | Card Controls | Log Off |                             |         |
| Rec            | ipients                          |                                |            |          |               |               |         |                             |         |
| N              | ew Recipient                     |                                |            |          |               |               |         | ۹ Search recipients         |         |
|                | Name 🔺                           |                                |            | Ema      | ail Address 🔺 |               |         | Number of Accounts 🔺        | Actions |

3. Enter "Display Name" and "Email Address".

Note:" Send e-mail notifications" generates an email to the recipient at the time the ach or wire transaction is processed. The email message does not contain confidential information.

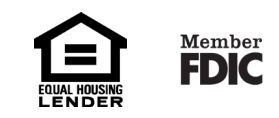

## Red River Bank-Treasury Management

### Recipient Management (Payee)

| Display Name * | Email Address |                                               |
|----------------|---------------|-----------------------------------------------|
|                |               | Send email notifications for template payment |
|                |               |                                               |

# 4. Select the "Payment Type".

Note-Payment Type "ACH and Wire" displays fields corresponding with both ACH and wires. Complete all required fields designated with an asterisk (\*).

| Payment Type               |                | Beneficiary Type     |  |  |
|----------------------------|----------------|----------------------|--|--|
| ACH and Wire               | $\sim$         | Domestic             |  |  |
| ACH Only                   |                | Account *            |  |  |
| Wire Only                  |                |                      |  |  |
| ACH and Wire               |                |                      |  |  |
| Financial Institution (FI) | Refined Search | ACH Routing Number * |  |  |

Note-Payment Type "ACH and Wire" displays fields corresponding with both ACH and wires. Complete all required fields designated with an asterisk (\*).

Note-"The Financial Institution FI" search function allows for a dynamic search of domestic banks and credit unions. Enter the FI name or routing number and the information will auto populate.

| Payment Type                    | Beneficiary Type                |                     |
|---------------------------------|---------------------------------|---------------------|
| ACH and Wire                    | ✓ Domestic                      | $\sim$              |
| Account Type *                  | Account *                       |                     |
| Select Account Type             | $\sim$                          |                     |
| Financial Institution (FI) Refi | ned Search ACH Routing Number * |                     |
| Search by name or routing #.    |                                 |                     |
| seneficiary Fl 💿                |                                 |                     |
| Name *                          | Country *                       | FI ABA Number *     |
|                                 | United States                   | $\sim$              |
| Address 1                       | Address 2                       | City                |
|                                 |                                 |                     |
| State                           | Postal Code                     |                     |
| Select State                    | $\sim$                          |                     |
| Intermediary Fl 💿               |                                 |                     |
| Name                            | Country                         | Wire Routing Number |
|                                 | United States                   |                     |
| Address 1                       | Address 2                       | City                |
|                                 |                                 |                     |
|                                 |                                 |                     |

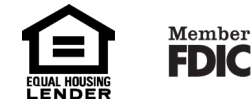

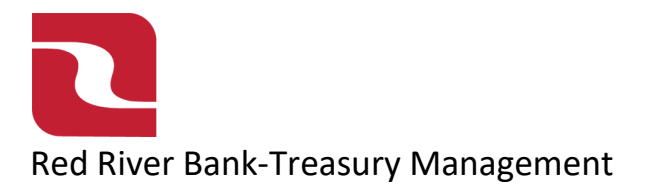

Note-Payment Type "ACH Only" displays fields corresponding with only ACH. Complete all required fields designated with an asterisk (\*).

| Account - New                |                |                      | N/A | : |
|------------------------------|----------------|----------------------|-----|---|
| Payment Type                 |                |                      |     |   |
| ACH Only                     | $\sim$         |                      |     |   |
| Account Type *               |                | Account *            |     |   |
| Select Account Type          | $\sim$         |                      |     |   |
| Financial Institution (FI)   | Refined Search | ACH Routing Number * |     |   |
| Search by name or routing #. |                |                      |     |   |
|                              |                |                      |     | × |

Note-Payment Type "Wire Only" displays fields corresponding with only ACH. Complete all required fields designated with an asterisk (\*).

| Payment Type      | Beneficiary Type                        |                     |
|-------------------|-----------------------------------------|---------------------|
| Wire Only 🗸       | Domestic                                |                     |
| Account *         | Financial Institution (FI) Refined Sear | ch                  |
|                   | Search by name or routing #.            |                     |
| Beneficiary Fl 💿  |                                         |                     |
| Name *            | Country *                               | FI ABA Number *     |
|                   | United States                           |                     |
| Address 1         | Address 2                               | City                |
|                   |                                         |                     |
| State             | Postal Code                             |                     |
| Select State 🗸    |                                         |                     |
| Intermediary Fl 💿 |                                         |                     |
| Name              | Country                                 | Wire Routing Number |
|                   | United States                           |                     |

5. Select the "Check Mark" when done with required fields.

| Search by name or routing #. |   |
|------------------------------|---|
|                              |   |
| Recipient Details            | ^ |

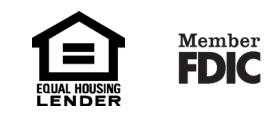

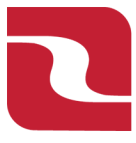

### Red River Bank-Treasury Management

### Recipient Management (Payee)

6. Complete all required fields in the "Recipient Details" section and select "Save Recipient".

Note-The Address fields are for the recipients address. This is required for wires. Recipient Details

| Wire Name * 💿 | ACH Name * 💿 | ACH ID ③  |               |
|---------------|--------------|-----------|---------------|
| Country       | Address 1 *  | Address 2 |               |
| United States |              |           |               |
| City *        | State *      | ZIP *     |               |
|               | Select State | ~         |               |
| Templates (0) |              |           | ~             |
|               |              | Cancel Sa | ave Recipient |
|               |              |           |               |

### **Existing Recipient**

 Select the Ellipses next to an existing recipient to display available options. You can "Edit", "Delete" or view "Payment History". Please note the "Payment History" will only be available from 2/10/25 going forward.

| Hor | ne Transfers & Payments | Business Banking | Services | Settings | Messages | Card Controls | Log Off |                 |   |
|-----|-------------------------|------------------|----------|----------|----------|---------------|---------|-----------------|---|
|     | Emma (employee id)      |                  |          |          |          |               |         | 1               |   |
|     | rankj                   |                  |          |          |          |               |         | Edit            |   |
|     | aank                    |                  |          |          |          |               |         | Delete          | - |
|     |                         |                  |          |          |          |               |         | Payment History |   |
|     | Нарру Day               |                  |          |          |          |               |         | 1               | : |

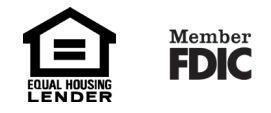